# ई-मेल लॉगिन (यदि पासवर्ड नहीं पता है)

#### Step 1:- वेबसाईट https://email.gov.in पर जायें। यह पेज खुलेगा।

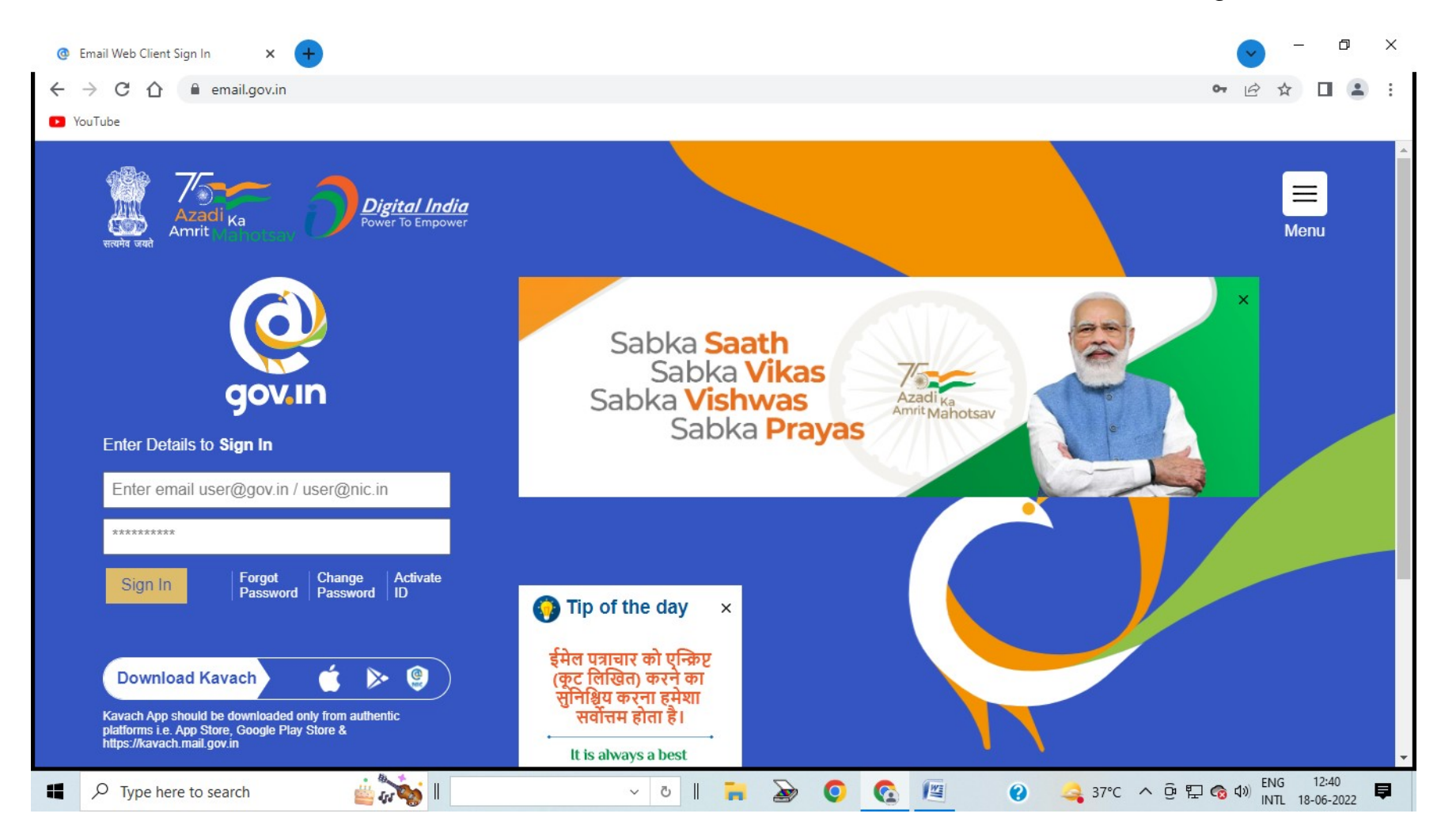

### Step 2:— दायीं ओर Menu बटन पर Click करके Policies में जाकर https://email.gov.in की नीतियों को ध्यान से पढ़ें।

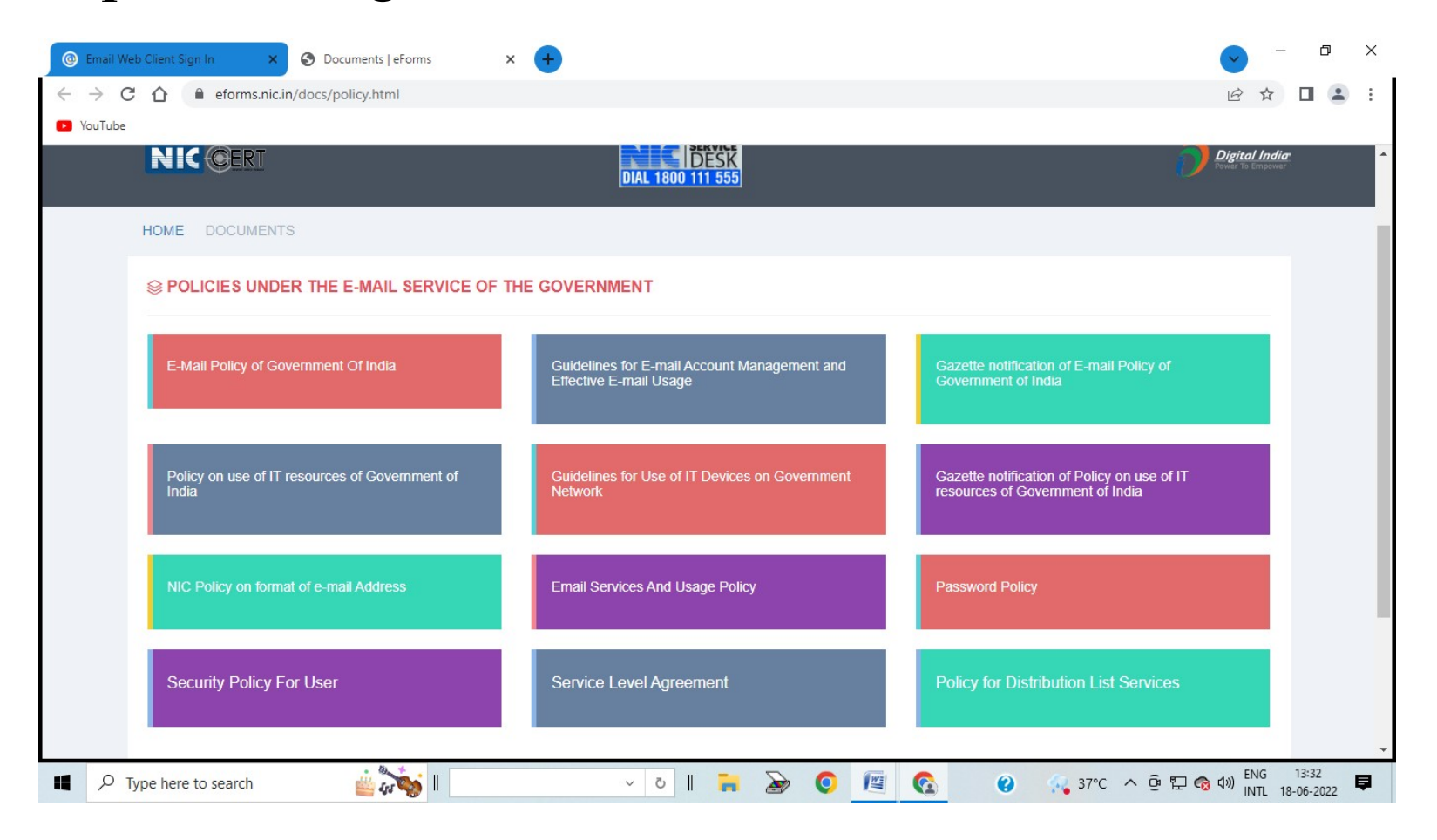

—क्योंकि यह email पद पर आधारित है, अतः पद का त्याग करते समय अपने प्रतिस्थानी को सभी सूचनाएँ (पासवर्ड, आई0डी0, इत्यादि) उपलब्ध करायें।

–प्रतिस्थानी द्वारा email आधारित सूचनाएँ प्राप्त किये जाने के उपरान्त सूचना नोडल अधिकारी को देनी होगी।
–यदि तत्समय कोई प्रतिस्थानी उपलब्ध नहीं है तो नोडल अधिकारी को इसकी जानकारी दें। अन्यथा की स्थिति में उत्तरदायित्व आपका होगा।
– आई–डी का पासवर्ड / OTP, इत्यादि किसी से साझा न करें। स्वयं ही इसका इस्तेमाल करें।

-भारत सरकार की Email Account Management Policy का कड़ाई से अनुपालन करें।

#### Step 3:- https://email.gov.in के वेबपेज पर जायें।

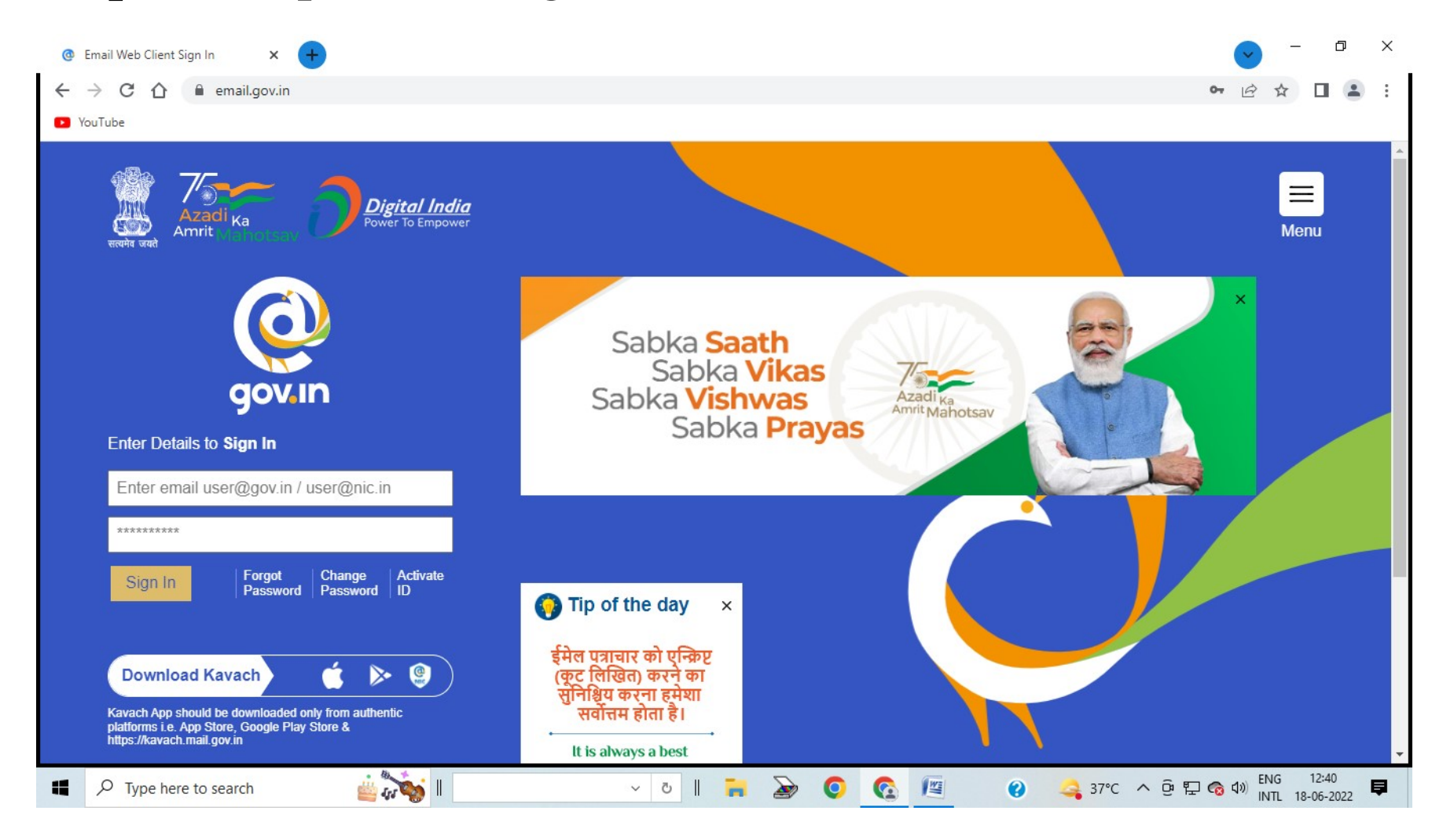

#### यदि पासवर्ड नहीं पता है।

#### Step 4:- Forgot Password पर Click करें। यह पेज खुलेगा।

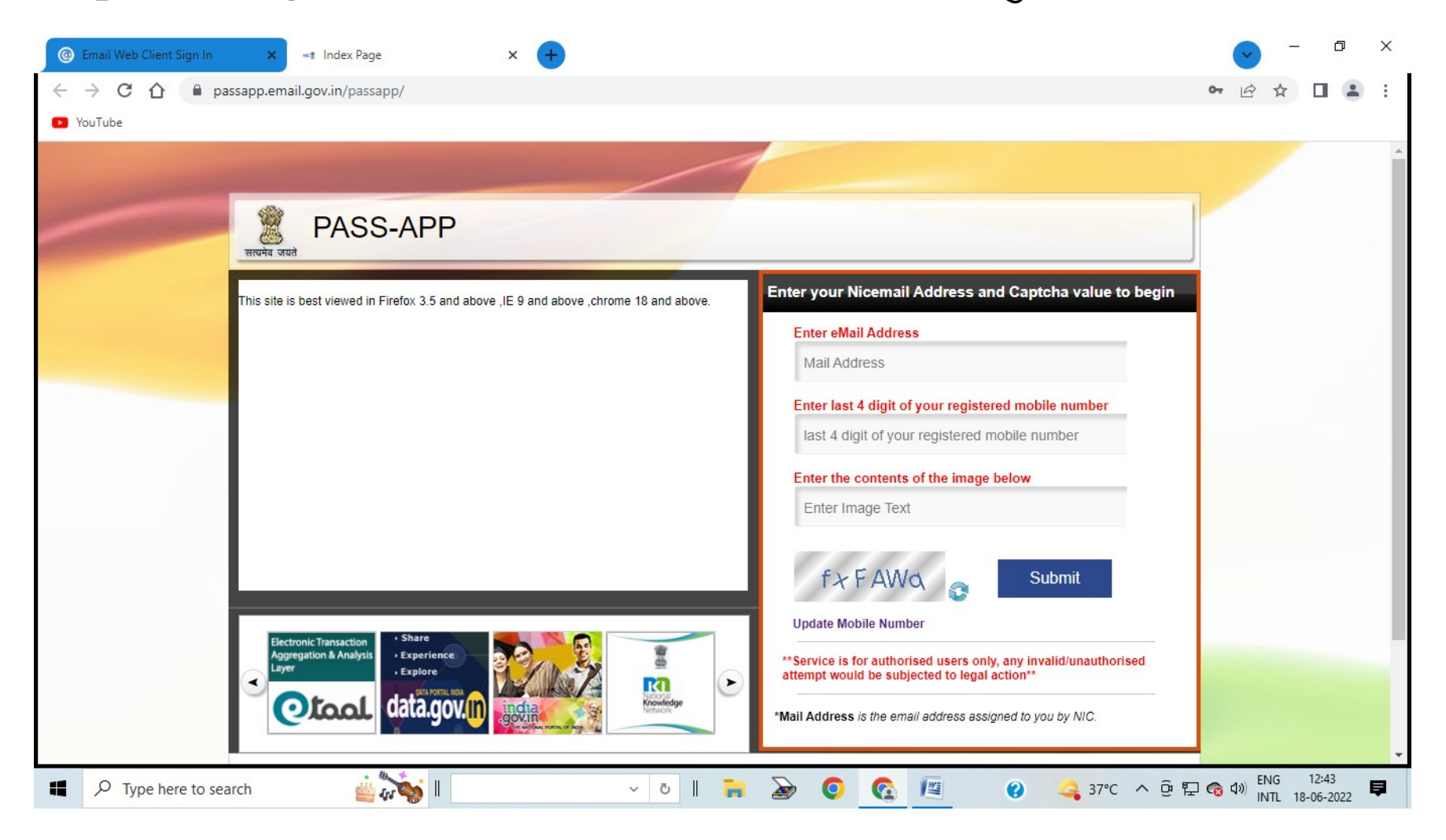

Step 5:- अपना ई-मेल आई-डी, Registered Mobile Number के आखिरी 4 अंक भरें तथा प्रदर्शित हो रहे अक्षरों को भरकर Submit पर Click करें।

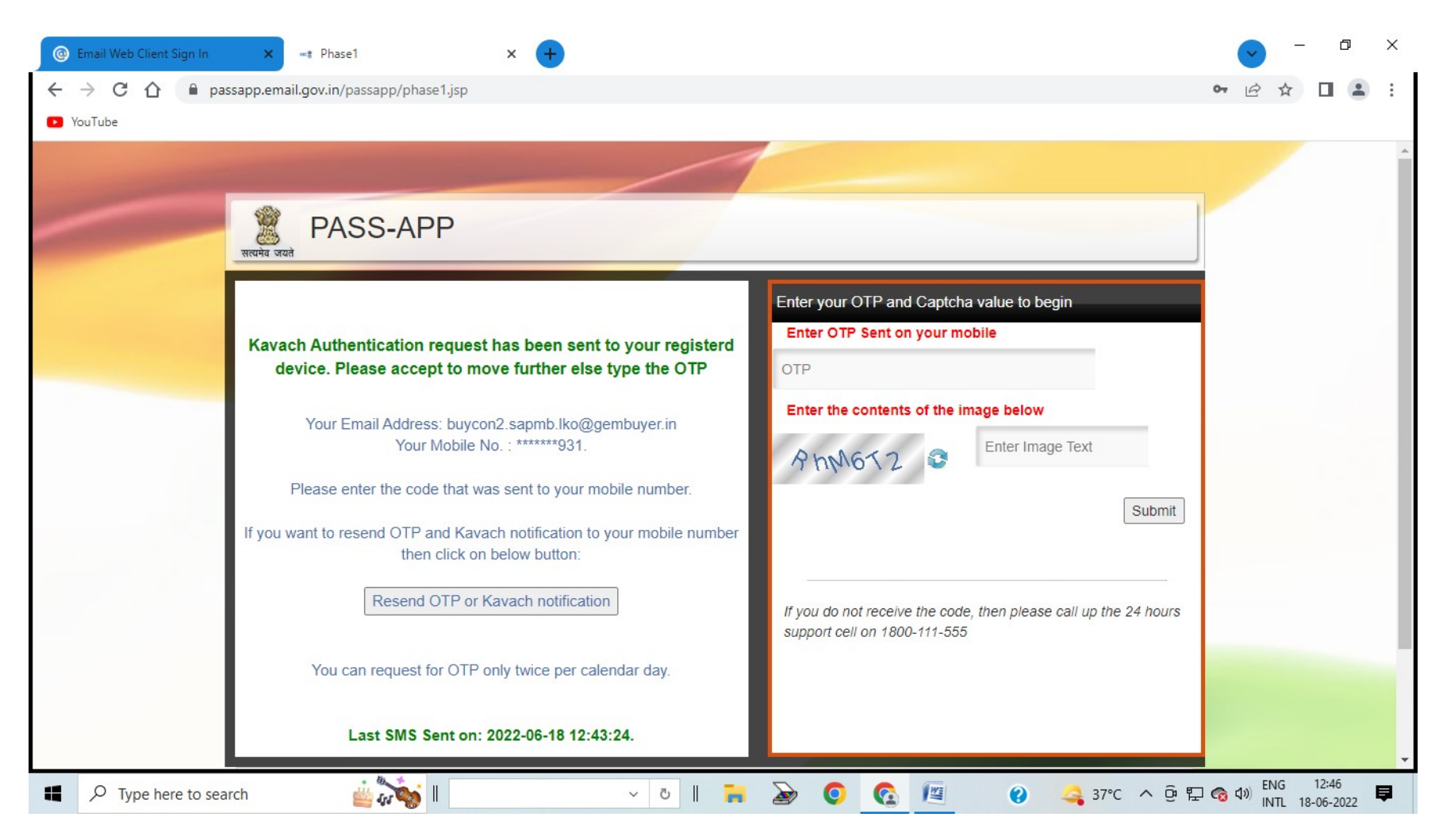

#### Step 6:- मोबाईल नम्बर पर आये OTP को भरें तथा प्रदर्शित हो रहे अक्षरों को भरकर Submit पर Click करें।

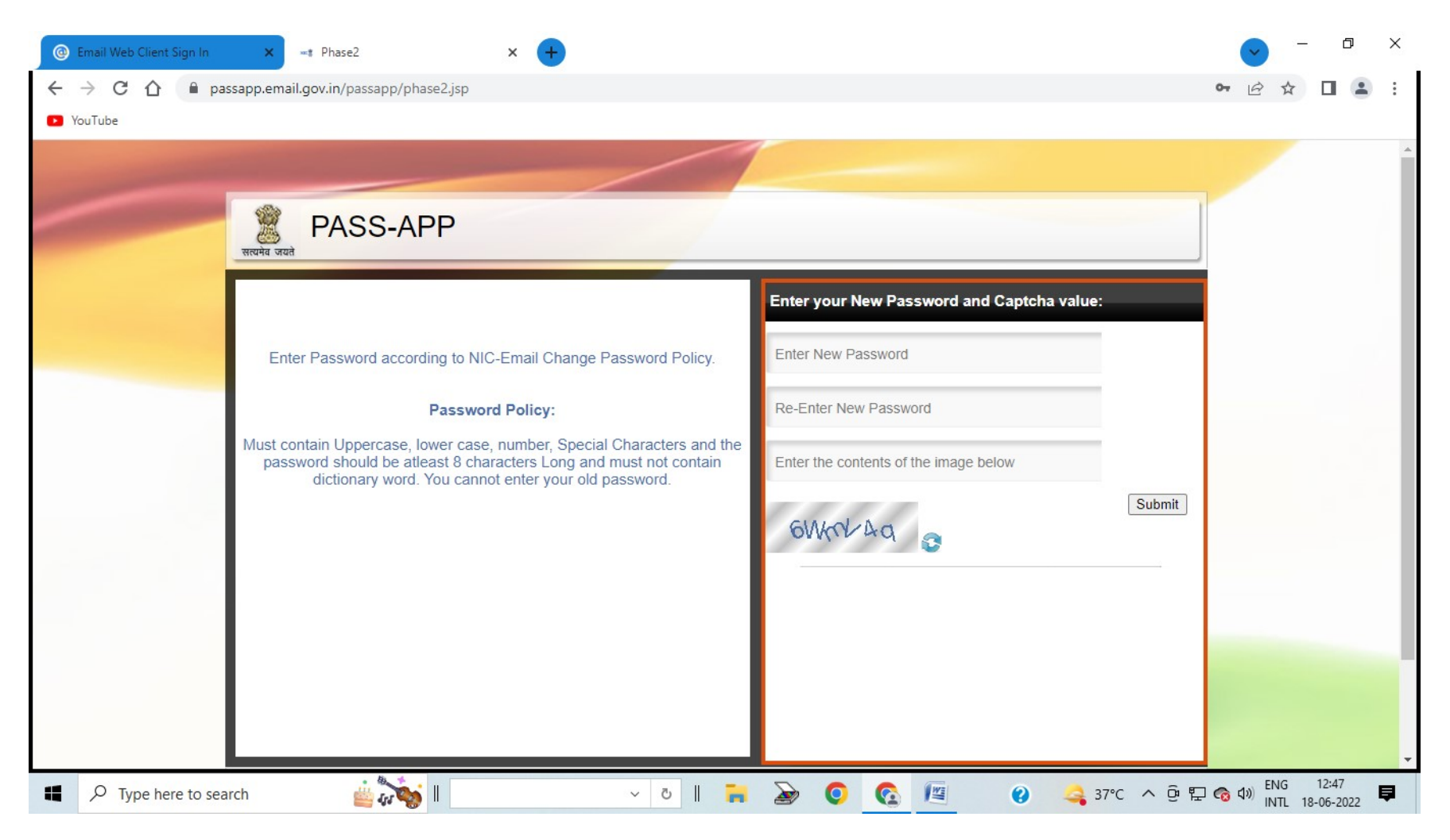

#### Step 7:- बायीं ओर लिखे Password Policy के हिसाब से नया पासवर्ड बनाएँ।

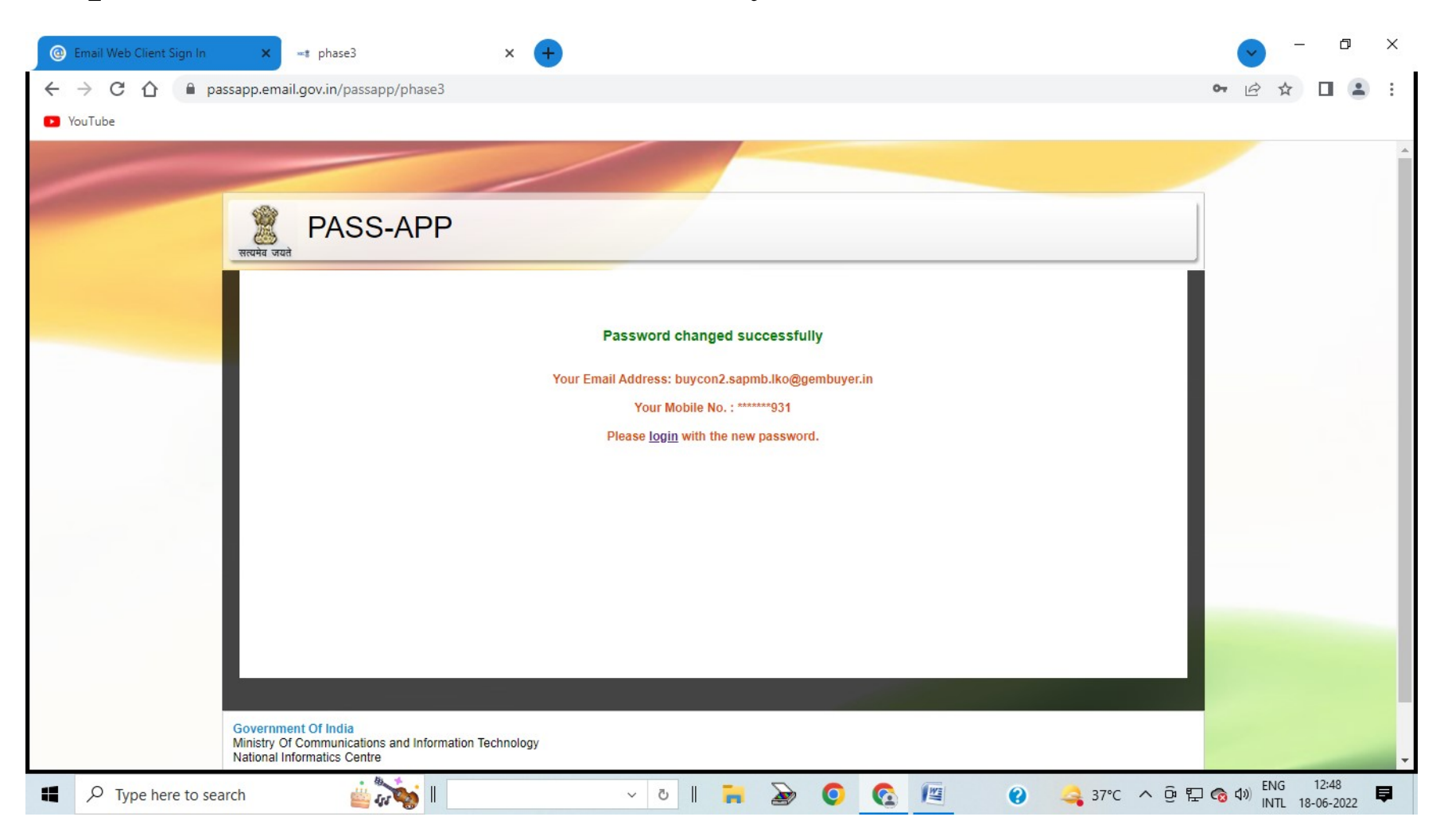

#### Step 8:- kavach.mail.gov.in पर जायें।

| Email Web Client Sign In ×      So Login page × +                      |                                   |
|------------------------------------------------------------------------|-----------------------------------|
| ← → C 🏠 🔒 kavach.mail.gov.in/mfid/secureLogin_showSecureLogin.action#! | • @ ☆ 🛛 😩 :                       |
| YouTube                                                                |                                   |
|                                                                        |                                   |
|                                                                        |                                   |
| Secure User Login                                                      |                                   |
| L Username                                                             |                                   |
| A Password                                                             |                                   |
| Login                                                                  |                                   |
| 2022 © Kavach Authentication.                                          |                                   |
|                                                                        |                                   |
|                                                                        |                                   |
|                                                                        |                                   |
|                                                                        |                                   |
|                                                                        |                                   |
|                                                                        |                                   |
| 💶 🔎 Type here to search 🛛 🚔 🦣 🛛 🗸 🗸 🖉 🖉 🖉 🖉 🍣 37°C \land 🖗 🖫           | コ 👩 🕼 ENG 12:58 目 INTL 18-06-2022 |

# Step 9:- Username, नया Password डालकर लॉगिन करें, और OTP डालें।

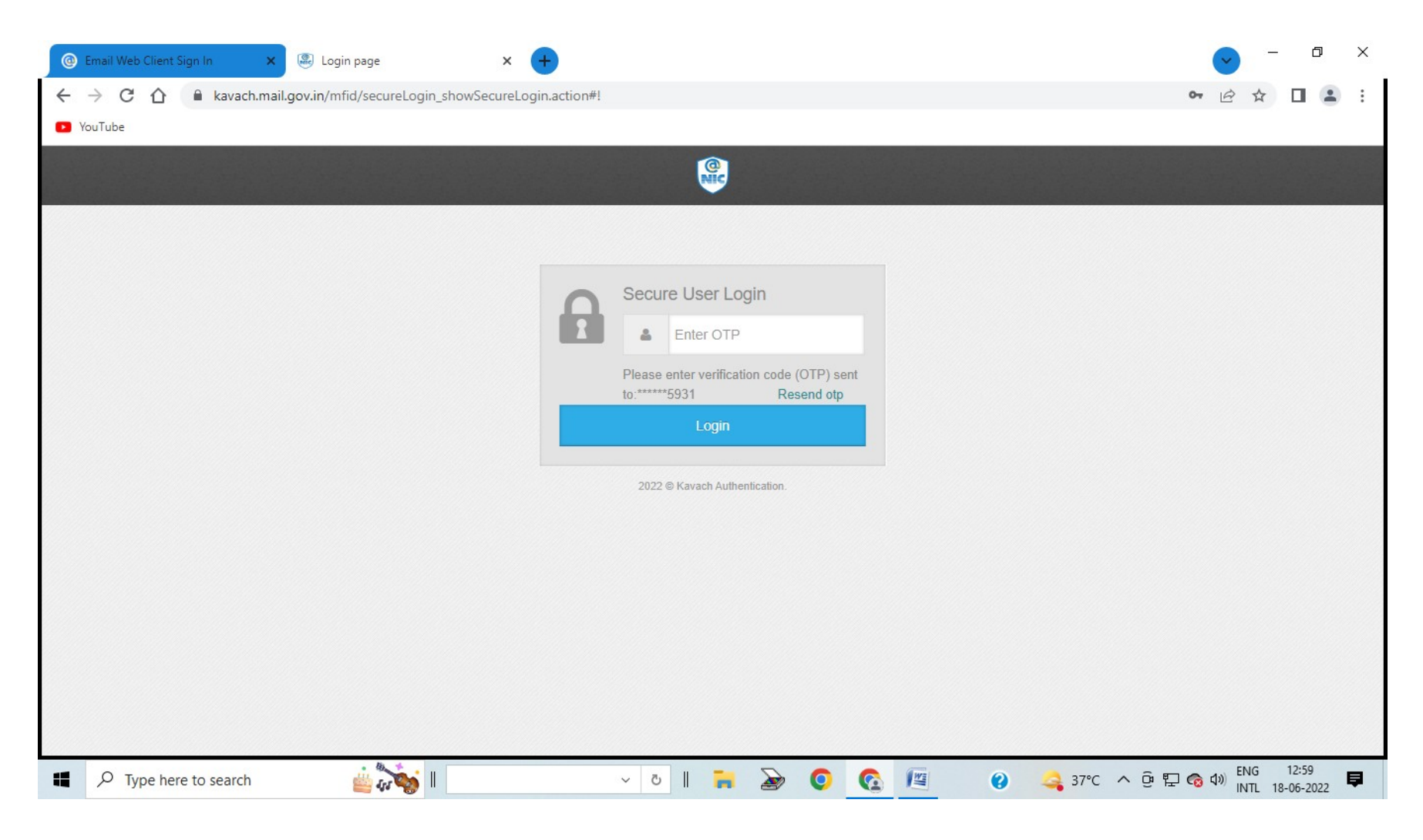

# Step 10:- लॉगिन के बाद Kavach App Download करने के लिए Windows Client पर Click करें।

| <                 | NIC ze webmail ver 2022-06-01 20:59:42<br>Dashboard |                                   |                     |                          |              | 🔮 buycon2.sapmb.lko@gembuyer.i |  |  |
|-------------------|-----------------------------------------------------|-----------------------------------|---------------------|--------------------------|--------------|--------------------------------|--|--|
| Dashboard         | A Das                                               | shboard                           |                     |                          |              |                                |  |  |
| User ,            | ♥User Details                                       |                                   |                     |                          |              |                                |  |  |
| Download -        | S.No                                                | User LogonId                      | Authentication type | Token serial/License Key | Token Expiry | User Status                    |  |  |
| Vindows Client    | 1                                                   | buycon2.sapmb.lko@gembu<br>ver.in | pushToken           | 1vg24s53l5wy1q5d         | N/A          | Unlocked                       |  |  |
| lac Client        |                                                     | * *****                           |                     |                          |              |                                |  |  |
| inux Client       |                                                     | 19년 년 19년 1                       |                     |                          |              |                                |  |  |
| inux(BOSS) Client |                                                     |                                   | 」<br>ਸਦੱ<br>(       |                          |              |                                |  |  |
| Android Client    |                                                     | the Kalendard                     | YOI C               |                          |              |                                |  |  |

# Kavach App Download होने के बाद Install करें। Install करने के बाद खोलें और Accept the Agreement पर Click करें।

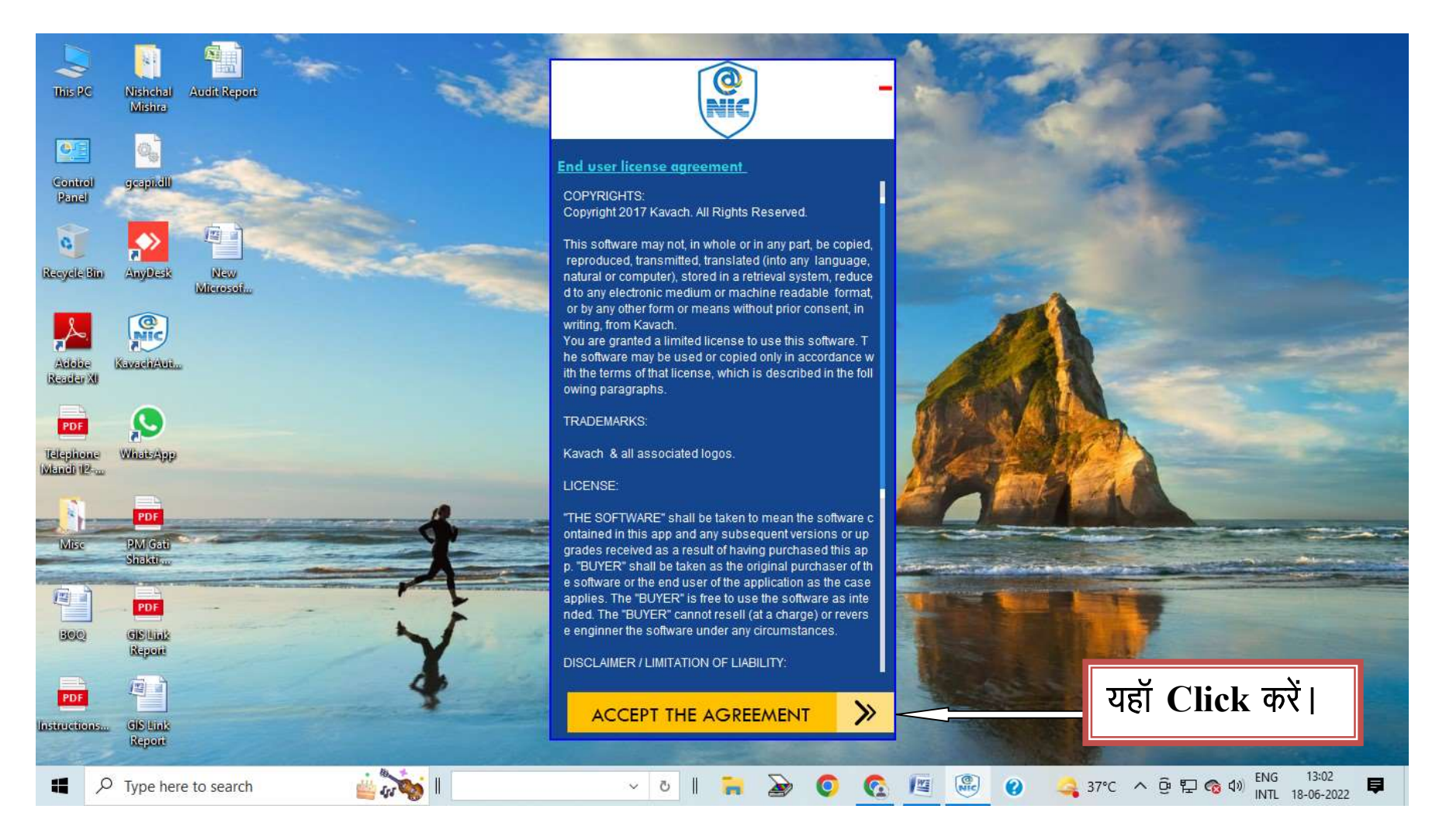

#### Step 11:- लॉगिन करें।

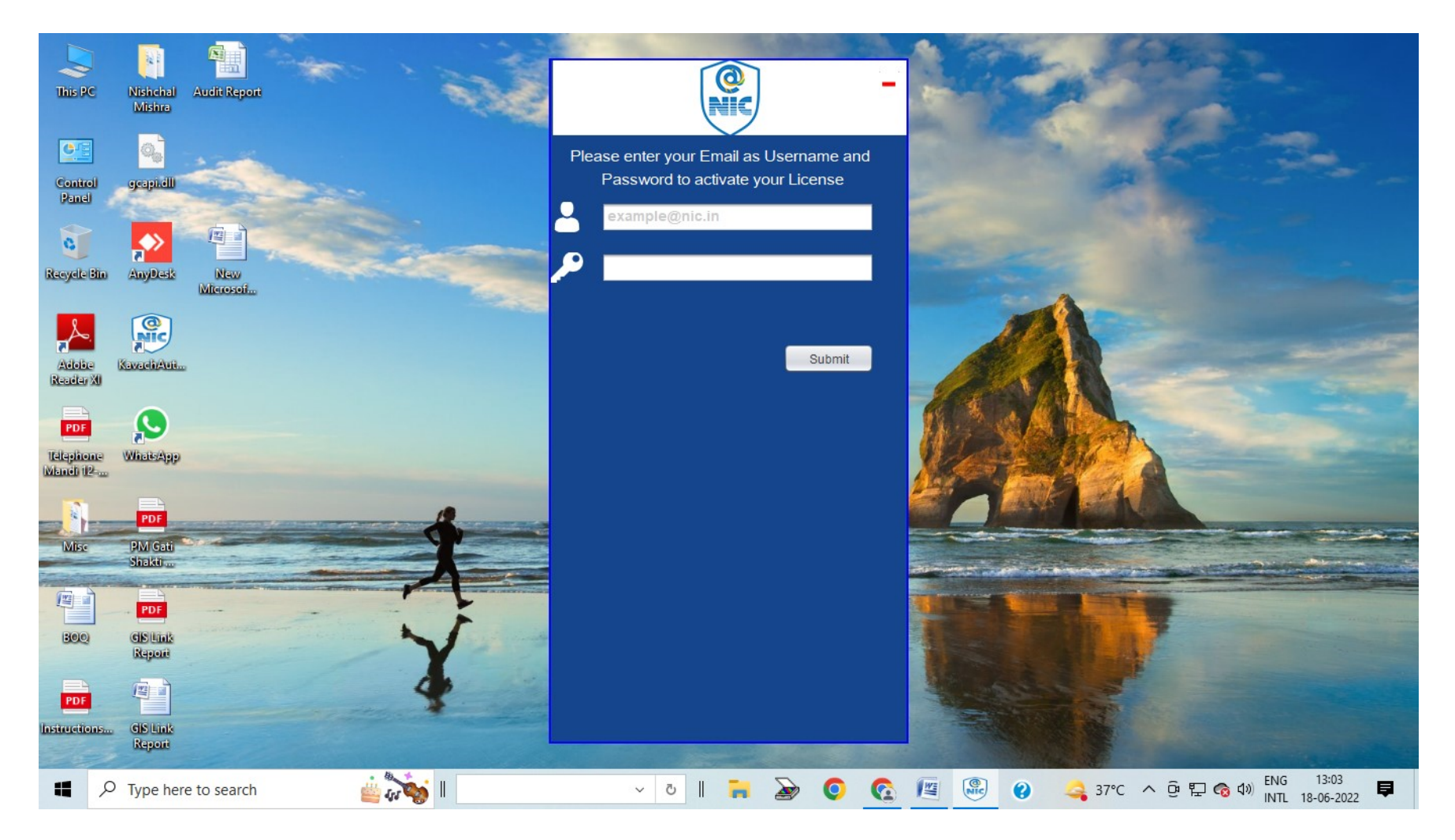

#### Step 12:- Registered Mobile Number पर आया OTP भरें।

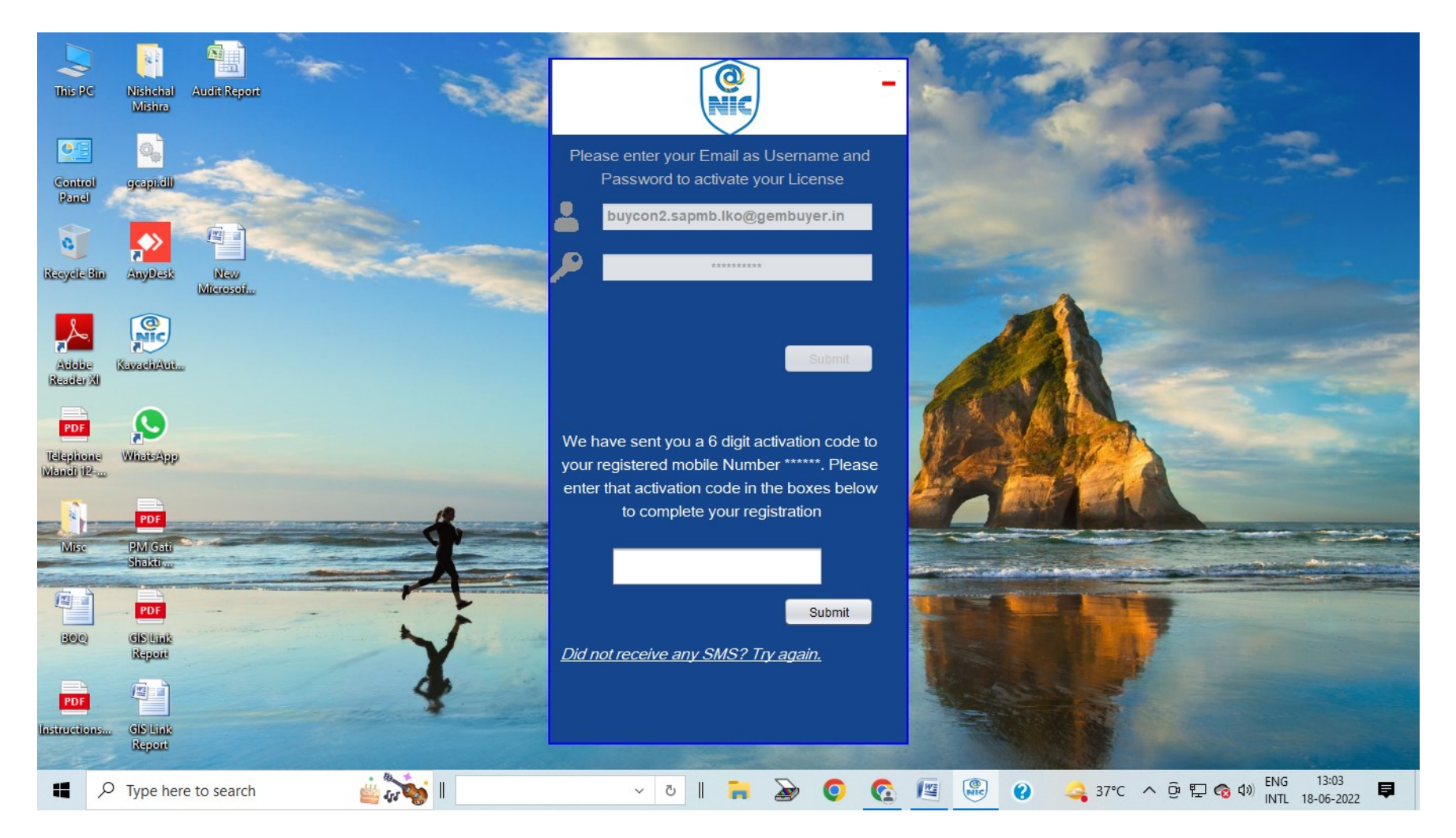

#### यह Screen खुलेगी जिसपर आपकी ई—मेल आई0डी0 तथा 6 अकों का एक संख्या दिखाई देगी जो हर 30 सेकेन्ड पर बदलती रहती है।

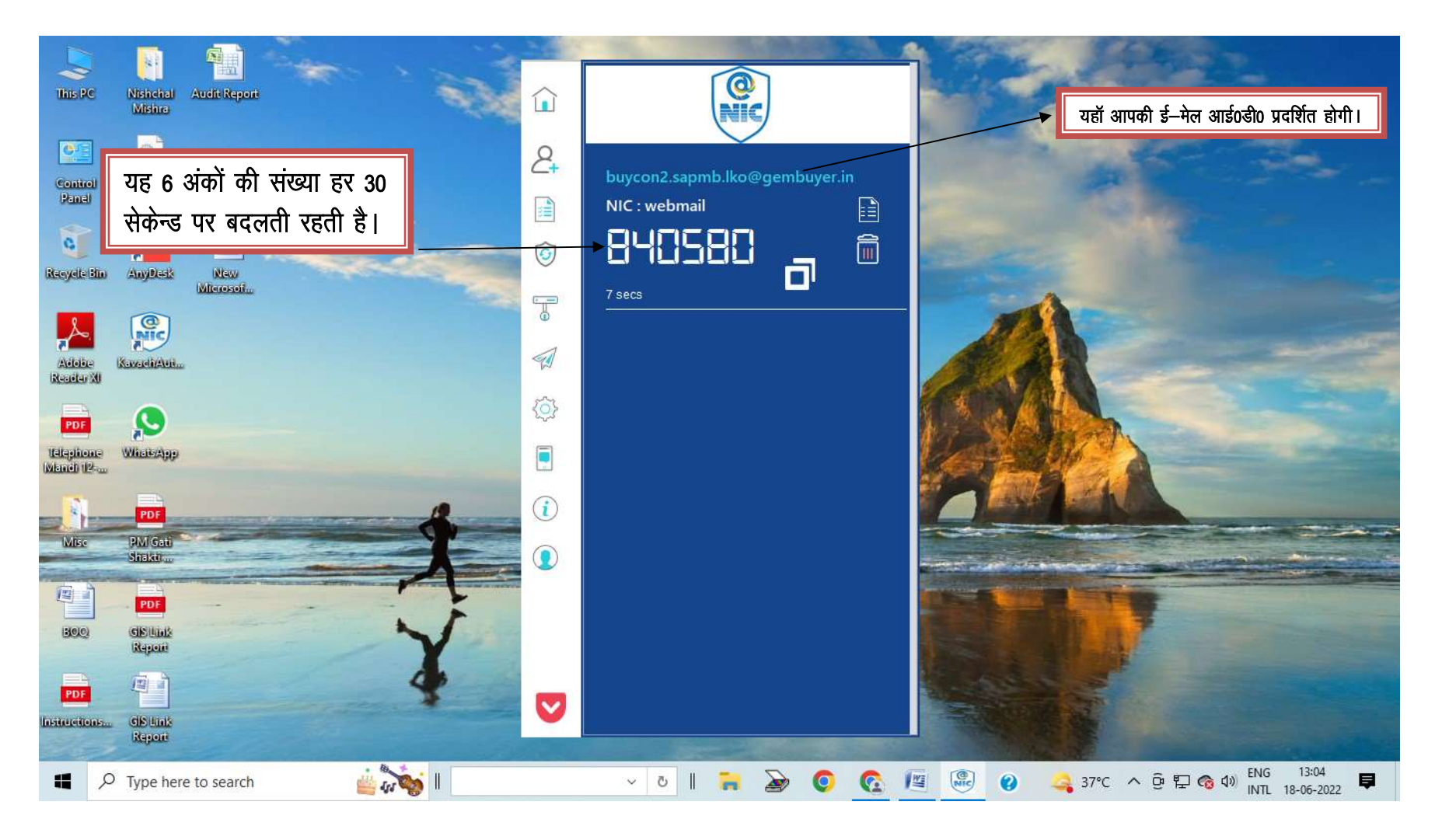

Step 13 – अब वापस वेबसाईट https://email.gov.in पर जायें और लॉगिन आई–डी, पासवर्ड भरकर पासवर्ड के आगे Kavach App पर प्रदर्शित हो रही संख्या को 30 सेकेन्ड में बदलने से पूर्व भरकर Sign In Button पर Click करें। लॉगिन पेज ऐसा दिखेगा।

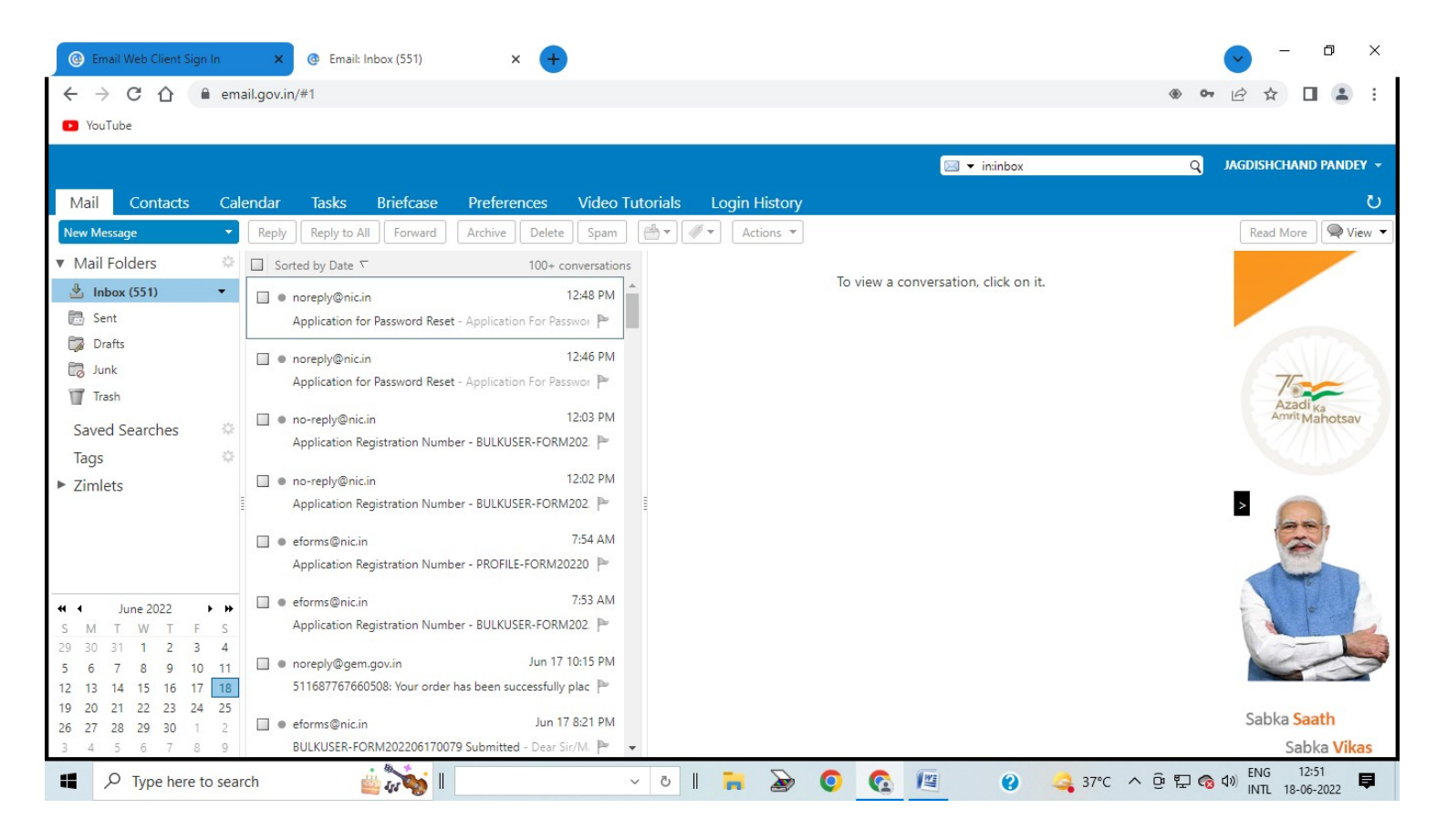